## How to send an E-Invoice through InExchange step by step:

1. Create an InExchange account. It is a free service which Region Skåne provides. click here

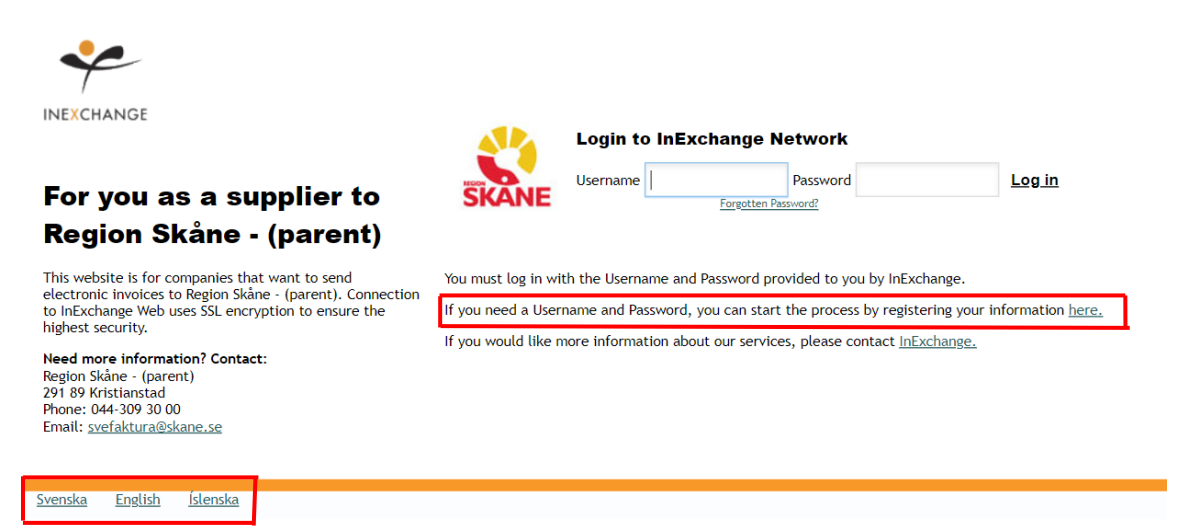

Register by clicking on the link which is marked (see picture above).

Fill in your Email and Company name. Select your country.

| Email     |      |   |
|-----------|------|---|
|           |      |   |
| Company n | name |   |
|           |      |   |
| Country   |      |   |
| SWEDEN    | 1    | ~ |

When you click "Create my Account" you will be receiving an email with a one-time password.

- 2. Now that you have a InExchange account, you can login to start the process of invoicing.
- 3. Fill in all **your** personal- and banking details under the headline "Account". Please see **Appendix 1 (page 4**)

4. Now that you have finished adding account details, proceed to creating the Invocie by going to headline "start" and clicking on "Create Invocie".

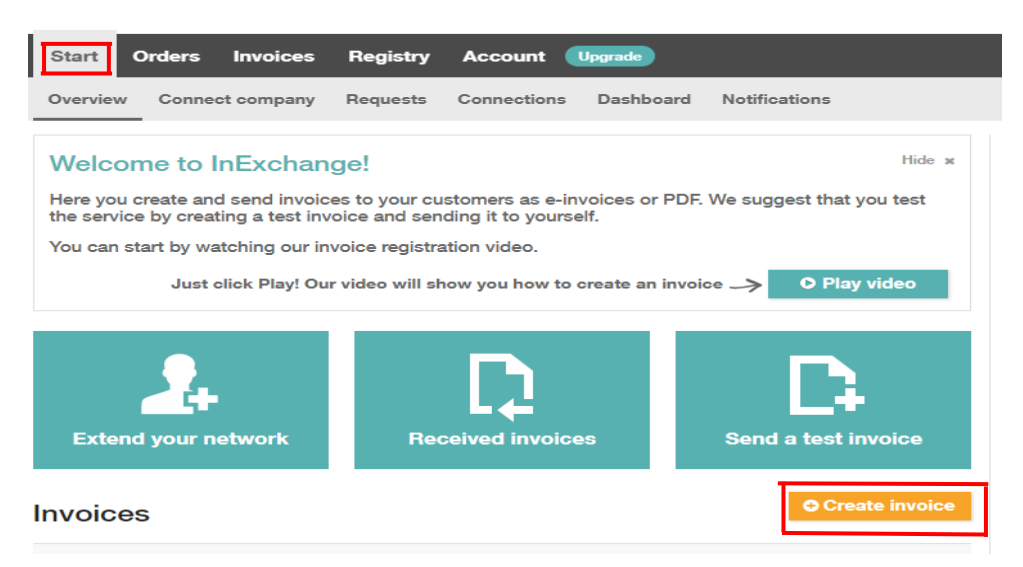

Find the correct customer by typing in **our** Company name **or** our Global Location Number (GLN can be found in Appendix 2 page 6).

| Create in | voic | Change to credit note                                                  |                    | Create test         | invoice |
|-----------|------|------------------------------------------------------------------------|--------------------|---------------------|---------|
| Customer  | =    | Name, customer no., company reg. no. or GLN                            | Invoice no.        |                     |         |
|           |      | • To select a customer for this invoice, start typing a customer name. | Invoice date       | 2022-03-17          |         |
|           |      |                                                                        | Due date           |                     |         |
|           |      |                                                                        | Your reference no. |                     |         |
|           |      |                                                                        | Your reference     |                     |         |
|           |      |                                                                        | P.O. no.           |                     |         |
|           |      |                                                                        | Show add           | ditional references |         |

## 5. A "Edit Customer" window will open automatically. If not, click on "edit customer" **Create invoice** Change to credit note

| Customer            | N00005, Film i Skåne                                        | ∋ AB   |          |                           |     |            |  |
|---------------------|-------------------------------------------------------------|--------|----------|---------------------------|-----|------------|--|
| Company reg. no.    | 556614-8614                                                 |        |          | Swedish                   | SEK | E-invoice  |  |
| Billing address     | Elis Nilssons Väg 12 Delivery add<br>271 39 Ystad<br>SWEDEN |        |          | ress Add delivery address |     |            |  |
| Payment terms       |                                                             | Delive | ry terms |                           |     |            |  |
| Terms of interest % |                                                             | Delive | ry date  |                           |     |            |  |
|                     |                                                             | [      | Chang    | e customer                | Edi | t customer |  |

Fill in information which is provided in **Appendix 2 (page 6)**. It is important that you fill in the same information as provided.

The 6 code reference – should be provided by your contact info.

Payment terms – Always 30 days – Our policy.

Currency – choose the currency you would like to invoice us in.

When you are done, click Save.

6. Fill in the invoice description and amount.

|                                                                                                    | Item       | Description | Quantity | Unit | Unit price                   | Discount % | VAT ?                 | Amount excl. VAT |
|----------------------------------------------------------------------------------------------------|------------|-------------|----------|------|------------------------------|------------|-----------------------|------------------|
| +                                                                                                    |            |             | 1        |      |                              |            | 25.00 -               | 0.00             |
| Add new line     Change VAT-rate on all rows     Add discount     Add charge     Amount excl. VAT       VAT 25% |            |             |          |      |                              | 0.00       |                       |                  |
|                                                                                                    |            |             |          |      |                              |            | Total (SEK)           | 0.00             |
|                                                                                                    | e comment  |             |          |      | Attachments<br>Upload a file |            | or simply drag & drop | files here       |
| Remo                                                                                                    | ve invoice | Preview     |          |      |                              | O New inv  | voice Save dra        | ft Continue →    |

- 7. Always remember to upload any attachments such as receipts you might have or other invoice details which has a connection to the costs.
- 8. Press "Continue" and proceed
- 9. Control that everything is correct in the invoice and then press "Process Invoice"
- 10. You have now successfully sent in your E-invoice

(Appendix 1). Click on Account and profile. Then fill in your information.

| Start Orde                                                                               | rs Inv                             | oices 🚺          | Registry A                | CCOUNT                    |                           |
|------------------------------------------------------------------------------------------|------------------------------------|------------------|---------------------------|---------------------------|---------------------------|
| Profile Settin                                                                           | ngs                                |                  |                           |                           |                           |
| X Name of                                                                                | f comp                             | any              |                           |                           | 曲                         |
|                                                                                          |                                    |                  | INVOICES                  | PURCHASE ORDERS           | CATALOGS                  |
|                                                                                          | s                                  | ends             | ۲                         | G                         | C                         |
|                                                                                          |                                    |                  |                           | Add service<br>to send    | Add service<br>to send    |
|                                                                                          | rec                                | eives            | C                         | C                         | C                         |
|                                                                                          |                                    |                  | Add service<br>to receive | Add service<br>to receive | Add service<br>to receive |
| CONTACT INFORM                                                                           | NATION                             |                  |                           |                           |                           |
| GENERAL Ø                                                                                |                                    |                  |                           |                           |                           |
| our-email@addres/                                                                        | s.com                              |                  |                           | your-email@addr           | ess.com                   |
|                                                                                          |                                    | Phone:           |                           |                           | Cancel Sav                |
| Name:                                                                                    |                                    |                  |                           |                           |                           |
| Name:<br>X                                                                               |                                    | X                |                           |                           |                           |
| Name:<br>X<br>Language:                                                                  |                                    | X<br>Email:      |                           |                           |                           |
| Name:<br>X<br>Language:<br>X                                                             | \$                                 | X<br>Email:<br>X |                           |                           |                           |
| Name:<br>X<br>Language:<br>X<br>REQUESTS/CONNE                                           |                                    | X<br>Email:<br>X |                           |                           |                           |
| Name:<br>X<br>Language:<br>X<br>REQUESTS/CONNE/                                          | ¢<br>CTIONS @<br>ERROR @           | X<br>Email:<br>X |                           |                           |                           |
| Name:<br>X<br>Language:<br>X<br>REQUESTS/CONNER<br>INVOICE CONTROL,<br>your-email@addres | ¢<br>CTIONS ©<br>ERROR ©<br>ss.com | X<br>Email:<br>X |                           | your-email@addr           | ess.com                   |

X = Field to fill in.

| COMPANY NAME   | ADDRESS     | COMPANY REG. NO.   | PHONE             |  |  |
|----------------|-------------|--------------------|-------------------|--|--|
| X              | X           | X                  | X                 |  |  |
| COMPANY NAME 2 | POSTBOX     | VAT REG. NO.       | FAX               |  |  |
|                | X           | X                  |                   |  |  |
|                | POSTAL CODE | GLN                | HOME PAGE         |  |  |
|                | X           | X if applicable    |                   |  |  |
|                | CITY        | Changing sensitive | LINK TO MORE INFO |  |  |
|                | X           |                    |                   |  |  |
|                | COUNTRY     |                    |                   |  |  |
|                | X \$        |                    |                   |  |  |
|                |             |                    | Cancel Save       |  |  |

| BANKGIRO       | PLUSGIRO  |                                  |   |
|----------------|-----------|----------------------------------|---|
| ×              | ×         | applicable for Swedish companies |   |
| ACCOUNT NUMBER | BANK NAME |                                  |   |
|                |           | leave blank                      |   |
| BIC            | IBAN      |                                  |   |
| X              | X         | applicable for foreign company   |   |
|                |           | Cancel Sav                       | e |

| INVOICE SETTINGS |                 |                                        |
|------------------|-----------------|----------------------------------------|
| PHONE            | SITE            | INVOICE COMMENT                        |
| FAX              | OUR REFERENCE   | TAX CERTIFICATE<br>Has tax certificate |
| EMAIL            | CURRENCY<br>SEK | DEFAULT CUSTOMER LANGUAGE<br>Swedish   |

EXTENDED INVOICE SETTINGS

REVERSE CHARGE (OMVÄND BETALNINGSSKYLDIGHET) Not applicable for Swedish companies

Enabling this option allows you to create invoices with reverse tax liability. When this is enabled: a checkbox for reverse tax liability will appear when registering invoices. Read more about reverse tax liability at www.skatteverket.se

Bills according to the rules for reverse charge.

Note: If you are a foreign company with a VAT number, please check in the box "Reverse Charge".

Exception rules exist for certain goods and services - if the cost is an exception, DO NOT tick the box.

If the cost of service is not an exception, tick the box.

For more information, please click on the link, <a href="https://www.skatteverket.se/download/theVATbrochure">https://www.skatteverket.se/download/theVATbrochure</a>

| Manual number sequer<br>ERP system of the user | ice – InExchange Web is only used for inputting invoices. This means that<br>r to maintain a unique number sequence for created invoices. | it is up to the |
|------------------------------------------------|----------------------------------------------------------------------------------------------------|-----------------|
|                                                |                                                                                                    | 1               |
| USER INFORMATION                               |                                                                                                    |                 |
| NAME                                           |                                                                                                    |                 |
| our name                                       |                                                                                                    |                 |
| JSERNAME                                       |                                                                                                    |                 |
| your username                                  |                                                                                                    |                 |
|                                                |                                                                                                    |                 |
| EMAIL                                          |                                                                                                    |                 |

= Mandatory field to fill in

## / = Leave blank

## Create a new customer

This customer info was copied from **InExchange Network**. Please verify the information and complete with e.g. customer no. When you click "OK" a new customer will be added to the customer registry.

| Customer information | tion                             | Billing address             |             |           |            |               |
|----------------------|----------------------------------|-----------------------------|-------------|-----------|------------|---------------|
| Customer no.         | N00005                           | Department                  |             |           |            |               |
| Name                 | Film i Skåne AB                  | Postbox                     |             |           |            |               |
| Company reg. no.     | 556614-8614                      | Address                     | Elis Nilsso | ons Väg 1 | 2          |               |
| VAT no.              | SE556614861401                   | Postal code/City            | 271 39      | Ystad     |            |               |
| GLN                  | 7322733065754                    | Country                     | SWEDEN      |           |            | ~             |
| Your reference no.   | Six number code of the reference |                             |             |           |            |               |
| Your reference       | / 10100                          |                             |             |           |            |               |
| Your contact         | name of your contact/reference   |                             |             |           |            |               |
| Invoice settings     |                                  | Delivery                    | address     |           |            |               |
| Delivery terms       | 1                                | Departmen                   | it          | 1         |            |               |
| Payment terms        | 30 days                          | <ul> <li>Postbox</li> </ul> |             | /         |            |               |
| Terms of interest %  | 1                                | Address                     |             | /         |            |               |
| Currency             | Select the applicable            | ♦<br>Postal code            | e/Citv      | 1         | 1          |               |
| Send as              | E-invoice                        | \$                          |             | ,         |            |               |
| Send to (when PDF)   | 1                                | Country                     |             | /         |            | Ŧ             |
| Language             | Select English or Swedish        | \$                          |             | Cop       | by from Bi | lling Address |

Connection to InExchange Network @

Company

Film i Skåne AB

Cancel

Save

X